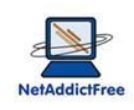

# Parental Control NetAddictFree 8 User's Guide

| 1. SE        | TUP                                                      | .2  |
|--------------|----------------------------------------------------------|-----|
| 1.1.         | First run of NetAddictFree                               | .2  |
| 1.2.         | You have 1 computer for many persons:                    | .2  |
| 1.3.         | Every child has his own computer                         | .3  |
| 2. Se        | tup daily limits for Computer and Internet usage         | .3  |
| 3. Lin       | mit access to websites                                   | .4  |
| 3.1.         | Define sites to manage                                   | .4  |
| 3.2.         | Setup periods to access to this website.                 | .5  |
| 4. Al        | low Internet access depending on time slot               | .7  |
| 5. Ba        | n or limit software installed on the computer            | .7  |
| 5.1.         | How to know the name of a program                        | .7  |
| 5.2.         | Define a software to monitor                             | . 8 |
| 5.3.         | Define the time slots allowed for a program.             | .9  |
| 6. W         | hite list: access to website without counting time1      | 0   |
| 7. Bla       | acklist activation of over 1,000,000 "adults" websites 1 | 1   |
| 8. We        | eekly usage limits 1                                     | 1   |
| 9. Sta       | atistics email frequency1                                | 2   |
| 10. U        | Jsage reports 1                                          | 3   |
| 10.1.        | Usage statistics :1                                      | 3   |
| 10.2.        | Browsing history :1                                      | 3   |
| 11. Т        | The pdf file you receive by email once a week 1          | 5   |
| 12. <b>k</b> | Keep in touch with NetAddictFree1                        | 6   |
| 13. F        | Remote administration via our website (GOLD version)1    | 17  |
| 13.1.        | Log in : 1                                               | 8   |
| 13.2.        | Manage users accounts :1                                 | 8   |

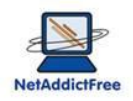

## 1. SETUP

## 1.1. First run of NetAddictFree

Installation program automatically launch the Parental Control software

Click OK, enter a password in order to manage parental control, and then click OK

Enter your email to receive weekly report. Statistics and basic setup are included in the report.

Now you are on the main window: the user name account is always written in the window title

| 🍃 NetAddio | tFree GOLD8.3 - Manage rights for int | ernet access - | User account : ebrehm          |                    |                 |                        |
|------------|---------------------------------------|----------------|--------------------------------|--------------------|-----------------|------------------------|
| ••         |                                       |                | Internet site                  | Choose site        | 🖌 Save the week | dy calendar 🗙 Exit     |
|            |                                       |                | New site or program to monitor | O Delete this site |                 |                        |
|            | 00:00                                 | 06:00          | 12:0                           | 00                 | 18:00           | 24:00                  |
| Monday     |                                       |                |                                |                    |                 |                        |
| Tuesday    |                                       |                |                                |                    |                 |                        |
| Wednesday  |                                       |                |                                |                    |                 |                        |
| Thursday   |                                       |                |                                |                    |                 |                        |
| Friday     |                                       |                |                                |                    |                 |                        |
| Saturday   |                                       |                |                                |                    |                 |                        |
| Sunday     |                                       |                |                                |                    |                 |                        |
|            | Change language                       |                | Internet access log            |                    |                 | Usage limitation setup |
|            |                                       |                |                                |                    |                 |                        |

At this step, the minimum setup is done. You will receive every week the chart of computer and Internet time usage in your inbox. You will be able to analyze how and how long your children use the computer.

The setup is finish. Depending of the number of computers at home, follow one of these options:

#### **1.2.** You have 1 computer for many persons:

Quit NetAddictFree,

Close your session,

Open a session with the account to setup,

Launch NetAddictFree by double click on Parental Control NetAddictFree – http://netaddictfree.com/UK

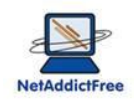

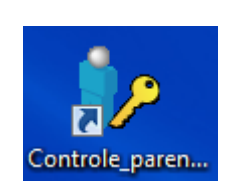

Make the following steps : First run of NetAddictFree

## 1.3. Every child has his own computer

You must buy and install one license for every computer

## 2. Setup daily limits for Computer and Internet usage

If you don't need to define daily limits, you can skip this chapter

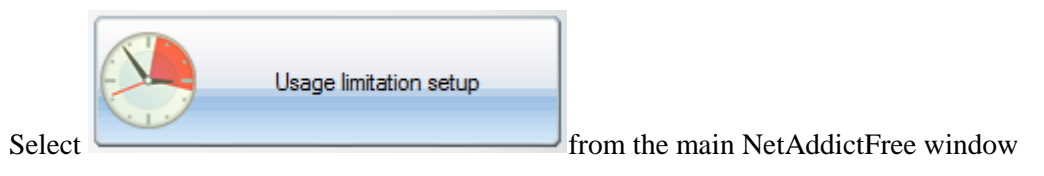

Définissez la durée maximum d'utilisation de l'ordinateur et/ou de l'internet.

|          | email adress to receive usage statistics                                                                                                    | atonal@free.fr                                                                                                    | Save                  |
|----------|----------------------------------------------------------------------------------------------------|----------------------------------------------------------------------------------------------------|-----------------------|
|          | Frequency of sending mail (in days) 7                                                                                                    | Date of last statistics sent 21/05/2012                                                                                                    | Exit                  |
| <b>(</b> | Maximum computer usage by day (minutes)<br>Maximum WEB usage by day (minutes)<br>Weekly time limit for computer (in hour)<br>Weekly time limit for Internet (in hour) | Monday         Tues.         Wed.         Thurs.         Friday         Sat.         Sun.           120         120         180         120         180         120           60         60         120         60         60         100         90           12         hours         7         hours         7         100         100         100         100 |                       |
|          | Almost 1,000,000 "adults" websites<br>automatically filtered by Black List                                                                                            | Black List active     Number of websites in black list     Black List Date     18/05/2012     new websites                                                                                                    | 962 97<br>1           |
|          | White List: Keyword excluded from time control<br>wikipedia                                                                                                    | <ul> <li>Enter a web site or program name to manage :         <ul> <li>web site to manage (www.TheWebSite.com/page3.htm<br/>enter TheWebSite</li> <li>Program : you must enter the full program name : Progr</li> </ul> </li> </ul>                                                                                                    | ıl) just<br>amName.ex |
|          | Task Manager Disable                                                                                                    | Those functions need the program to be run "as administrator"                                                                                                    |                       |
|          | l imits : last undate timestamo                                                                                                    | 2012-05-20 18:39:21 Software version GOLD8.3                                                                                                    |                       |

Click on

15 minutes before time expiration, your child is inform on remaining time available. Child will learn quickly to manage his "time capital". In another way, user can follow in real time the amount of time available with the icon in the task bar (generally right down the screen)

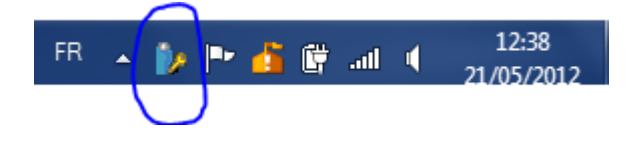

#### 3. Limit access to websites

In the following example we will allow access to a famous social network website only after school work and a little bit more during weekend.

#### **3.1.** Define sites to manage

Click on « New site or program to monitor » from the main NetAddictFree's windows

Parental Control NetAddictFree - http://netaddictfree.com/UK

User's Guide Parental Control NetAddictFree 8

Enter the website to monitor. No need of "www" and other ".com", "net"...

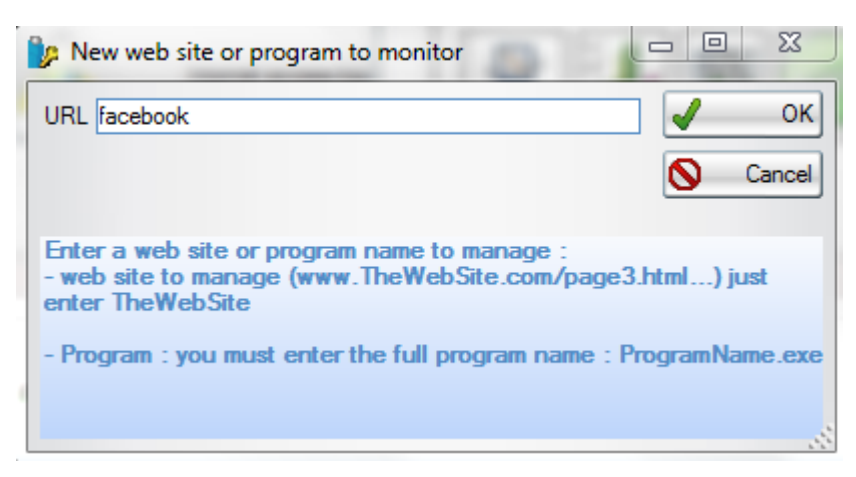

Then click on OK

At this time, the website is fully unavailable

## **3.2.** Setup periods to access to this website.

| From the ma             | in windo | w click on | Choose site |
|-------------------------|----------|------------|-------------|
| i ioni ule ina          | in windo | w, enex on |             |
| 🍃 Vision URL            |          |            |             |
| \$                      | URL      | م<br>ع     | 6           |
| facebook<br>taskmgr.exe |          |            |             |
|                         |          |            |             |
|                         |          |            |             |
|                         |          |            |             |
|                         |          |            |             |
|                         |          |            |             |
|                         |          |            | <b>•</b>    |
|                         |          |            |             |

Select the website to manage then click on OK

The following screen appears :

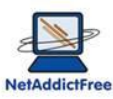

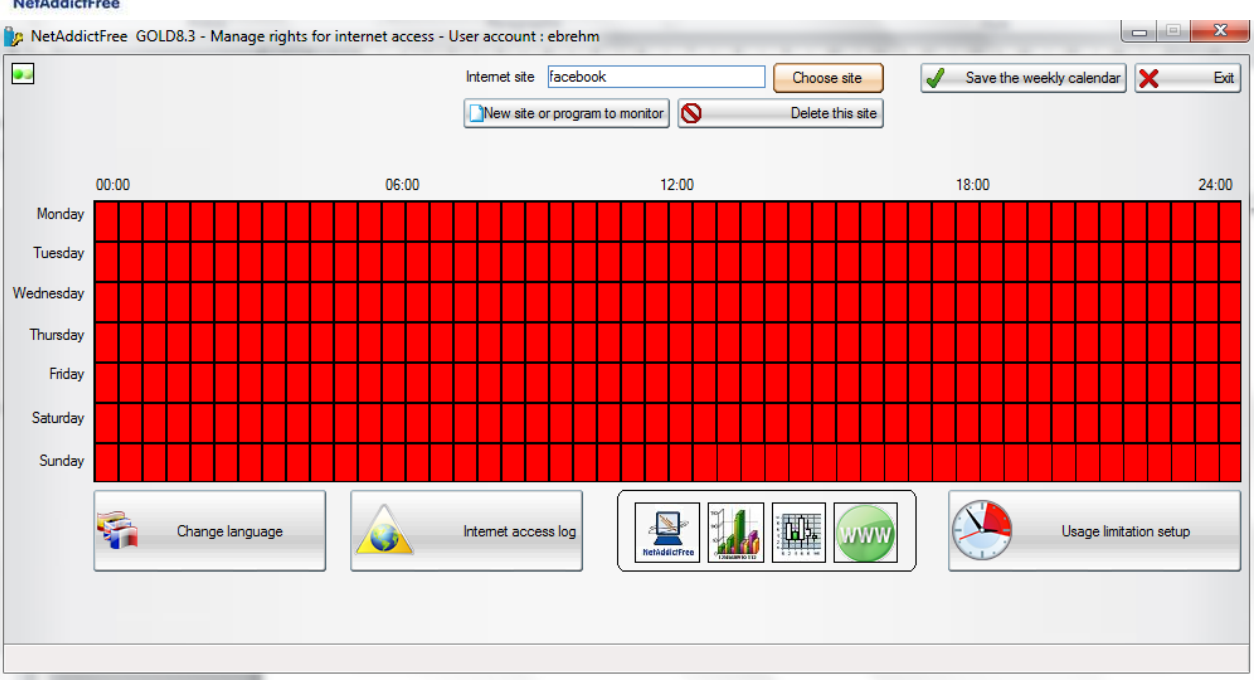

All is red! This means that no access right has been given to this website.

We will allow this website between 6pm to 6:30pm every day, except for weekend

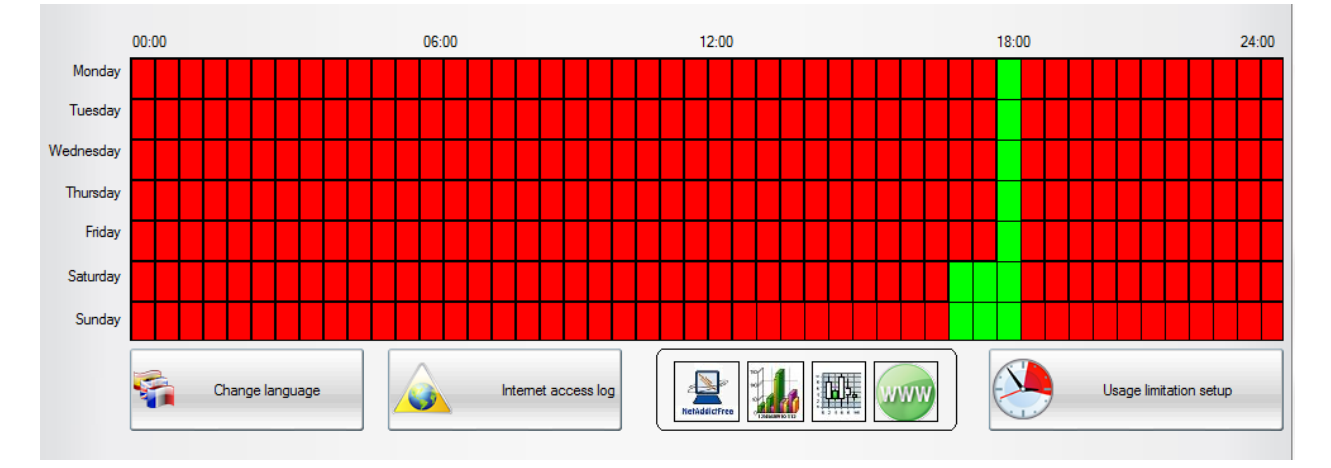

To switch from red to green, or from green to red, just click on the calendar area.

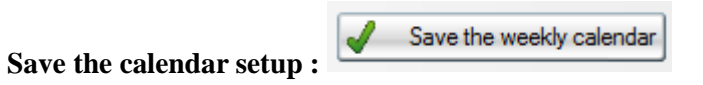

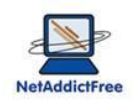

#### 4. Allow Internet access depending on time slot

If you want to completely ban internet access at certain times of the day (at night when you sleep for example!), here's the trick:

Create a new site whose name is "." (a single dot). (see "define sites to manage")

All websites have a dot in their address, so this new site covers the entire Internet!

Then, set the permission range of internet access (the limitations of other sites and times still apply)

#### 5. Ban or limit software installed on the computer

Parental control NetAddictFree allows prohibiting or restricting the launch of certain programs. For example, game programs, online games, instant messaging can be seen as time consuming, and their use may be restricted to a few minutes a day, according to specific time slots. NetAddictFree consider these programs as internet access, and count down the time to use the internet time credit.

In this example, we will not allow access to a famous program (MSN) and outside periods of homework, just over the weekend...

The method of prohibition or limitation of a program is identical to that of a website.

It is imperative to know the exact name of the program.

#### **5.1.** How to know the name of a program

For example, on Windows 7, you want to limit the MSN instant messaging. You do not remember the name. Click "Start" in the "search for programs or files," type "live". A list appears, with "Windows live messenger"

"Right click", "properties" on "windows live messenger", the following screen appears:

| a    | ×2        |
|------|-----------|
| Net/ | ddictFree |

| Propriétés de :          | Windows Live Messenger                                 | 23      |
|--------------------------|--------------------------------------------------------|---------|
| Général Raccour          | ci Compatibilité Sécurité Détails Versions précédentes |         |
| Win                      | ndows Live Messenger                                   |         |
| Type de cible :          | Application                                            |         |
| Emplacement :            | Messenger                                              |         |
| Cible :                  | (x86)\Windows Live\Messenger\msnmsgr.exe"              |         |
|                          |                                                        |         |
| Démarrer dans :          | "C:\Program Files (x86)\Windows Live\Messeng           |         |
| Touche de<br>raccourci : | Aucun                                                  |         |
| Exécuter :               | Fenêtre normale 🔹                                      |         |
| Commentaire :            | Gardez le contact avec les personnes qui comp          |         |
| Emplacement du           | fichier Changer d'icône Avancé                         |         |
|                          |                                                        |         |
|                          |                                                        |         |
|                          |                                                        |         |
|                          |                                                        |         |
|                          |                                                        | oliquer |

Remember or copy « msnmsgr.exe ». This name will be useful in the next step.

## 5.2. Define a software to monitor

Click on « New site or program to monitor » from the main NetAddictFree's windows

| Internet site                  | Choose site      | <b>√</b> | Save the weekly calendar |
|--------------------------------|------------------|----------|--------------------------|
| New site or program to monitor | Delete this site |          |                          |

Enter the full name of the software. In our example, for MSN or Live messenger, the full name is  $\ll msnmsgr.exe \ \gg$ 

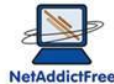

| Teledulerree                                                |                       |
|-------------------------------------------------------------|-----------------------|
| by New web site or program to monitor                       |                       |
| URL msnmsgr.exe                                             | ОК ОК                 |
| Enter a web site or program name to manage                  |                       |
| -web site to manage (www.TheWebSite.com<br>enter TheWebSite | /page3.html) just     |
| - Program : you must enter the full program na              | ame : ProgramName.exe |

Then click on « OK »

From that moment, the program you just set is inaccessible.

## **5.3.** Define the time slots allowed for a program.

Choose site

| From    | the | main | window, | click on |
|---------|-----|------|---------|----------|
| 1 IOIII | unc | mam  | window, | chek on  |

Select the program to manage, then click on OK

| 🧽 Vision URL  |       | 23       |
|---------------|-------|----------|
| ♦ URL         |       | へ目       |
| facebook      |       | <b>^</b> |
| google        |       |          |
| msnmsgr.exe   |       |          |
|               |       |          |
|               |       | _        |
|               |       |          |
|               |       |          |
|               |       |          |
|               |       |          |
|               |       | -        |
| OK Annuler No | uveau |          |

The following window appears :

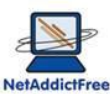

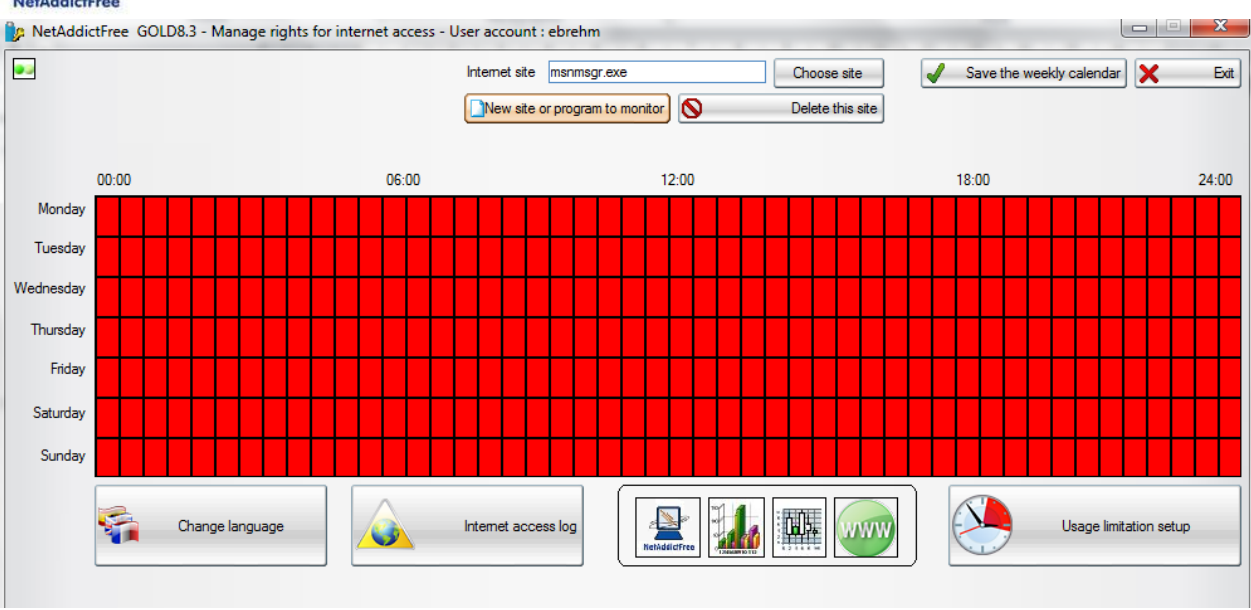

All is red! This means that no right has been assigned to this program.

To set user access right to this program, do as a website.

#### 6. White list: access to website without counting time

In some cases, it is not desirable to count the time spent using computers and the Internet. This may be the case when access to educational sites or WebMail.

|          | email adress to receive usage statistics<br>Frequency of sending mail (in days) 7                                                                                     | atonal@free.fr       Date of last statistics sent       21/05/2012                                                                                                    |
|----------|----------------------------------------------------------------------------------------------------|----------------------------------------------------------------------------------------------------|
|          | Maximum computer usage by day (minutes)<br>Maximum WEB usage by day (minutes)<br>Weekly time limit for computer (in hour)<br>Weekly time limit for Internet (in hour) | Monday       Tues.       Wed.       Thurs.       Friday       Sat.       Sun.         Image: Image of the state of the state of                                                                                  |
| <b>2</b> | Almost 1,000,000 "adults" websites<br>automatically filtered by Black List<br>White List: Keyword excluded from time control<br>wikipedia                             | Image: State State Stat |
|          | Task Manager Disable Uninstall forbidden                                                                                                    | Those functions need the program to be run "as administrator"                                                                                                    |

Parental Control NetAddictFree - http://netaddictfree.com/UK

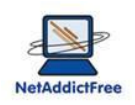

## 7. Blacklist activation of over 1,000,000 "adults" websites

You can enable or disable as often as you want the parental control blacklist.

A statement indicating the date of last update of the blacklist, from our website, the total number of sites listed and the number of sites added in the last update. The update of the blacklist is automatic every month.

| Frequency of sending mail (in days)       7       Date of last statistics sent       21/05/2012         Maximum computer usage by day (minutes)       Monday       Tues.       Wed. Thurs.       Friday       Sat.       Sat.         Maximum WEB usage by day (minutes)       0       0       0       0       0       0       0       0       0       0       0       0       0       0       0       0       0       0       0       0       0       0       0       0       0       0       0       0       0       0       0       0       0       0       0       0       0       0       0       0       0       0       0       0       0       0       0       0       0       0       0       0       0       0       0       0       0       0       0       0       0       0       0       0       0       0       0       0       0       0       0       0       0       0       0       0       0       0       0       0       0       0       0       0       0       0       0       0       0       0       0       0       0       0       0 <th>email adress to receive usage statistics</th> <th>atonal@free.fr</th>                                                                                                    | email adress to receive usage statistics | atonal@free.fr                            |
|----------------------------------------------------------------------------------------------------|------------------------------------------|-------------------------------------------|
| Maximum computer usage by day (minutes)       Monday Tues. Wed. Thurs. Friday Sat. Sun.         Maximum WEB usage by day (minutes)       0       0       0       0       0       0       0       0       0       0       0       0       0       0       0       0       0       0       0       0       0       0       0       0       0       0       0       0       0       0       0       0       0       0       0       0       0       0       0       0       0       0       0       0       0       0       0       0       0       0       0       0       0       0       0       0       0       0       0       0       0       0       0       0       0       0       0       0       0       0       0       0       0       0       0       0       0       0       0       0       0       0       0       0       0       0       0       0       0       0       0       0       0       0       0       0       0       0       0       0       0       0       0       0       0       0       0       0 <t< td=""><td>Frequency of sending mail (in days) 7</td><td>Date of last statistics sent</td></t<>                                                                                                    | Frequency of sending mail (in days) 7    | Date of last statistics sent              |
| Maxmum computer usage by day (minutes)       Image: 0 minutes in the set of the set of the s |                                          | Monday Tues. Wed. Thurs. Friday Sat. Sun. |
| Maximum WEB usage by day (minutes)       0       0       0       0       0       0       0       0       0       0       0       0       0       0       0       0       0       0       0       0       0       0       0       0       0       0       0       0       0       0       0       0       0       0       0       0       0       0       0       0       0       0       0       0       0       0       0       0       0       0       0       0       0       0       0       0       0       0       0       0       0       0       0       0       0       0       0       0       0       0       0       0       0       0       0       0       0       0       0       0       0       0       0       0       0       0       0       0       0       0       0       0       0       0       0       0       0       0       0       0       0       0       0       0       0       0       0       0       0       0       0       0       0       0       0       0                                                                                                    | Maximum computer usage by day (minutes)  |                                           |
| Weekly time limit for computer (in hour)       0       hours         Weekly time limit for Internet (in hour)       0       hours         Almost 1,000,000 "adults" websites automatically filtered by Black List       Image: Comparison of the second second seco                                                                                         | Maximum WEB usage by day (minutes)       |                                           |
| Weekly time limit for Internet (in hour) <ul> <li>hours</li> <li>Almost 1.000,000 "adults" websites automatically filtered by Black List</li> <li>Black List active</li> <li>Number of websites in black list</li> <li>Black List Date</li> <li>18/05/2012</li> <li>new websites</li> <li>Het a web site or program name to manage :             - web site to manage (www.TheWebSite.com/page3.html) j             enter TheWebSite</li> </ul> Program : you must enter the full program name : ProgramName                                                                                                    | Weekly time limit for computer (in hour) | 0 hours                                   |
| Almost 1,000,000 "adults" websites<br>automatically filtered by Black List<br>White List: Keyword excluded from time control<br>White pedia<br>Finter a web site or program name to manage :<br>- web site to manage (www.TheWebSite.com/page3.html) i<br>enter TheWebSite<br>- Program : you must enter the full program name : ProgramName                                                                                                    | Weekly time limit for Internet (in hour) | 0 hours                                   |
|                                                                                                    |                                          | Black List Date 18/05/2012 new websites   |

#### 8. Weekly usage limits

The weekly usage limitations for computer or Internet work similarly to the daily one. You can use two kinds of restriction (daily or weekly) simultaneously or independently. The weekly limit is expressed in hours.

| NetAddictFree      |                                                                                                    |                                                                                                    |
|--------------------|----------------------------------------------------------------------------------------------------|----------------------------------------------------------------------------------------------------|
| NetAddictFree GOLI | D8.4 - Us <mark>a</mark> ge limitations setup - User account : eb                                                                                                    | orehm 🗖 🗖 🕅 🕅                                                                                                    |
|                    | email adress to receive usage statistics<br>Frequency of sending mail (in days)                                                                                       | atonal@free fr     Image: Save       Date of last statistics sent     29/05/2012       Image: Save     Image: Save       Image: Save     Image: Save |
|                    | Maximum computer usage by day (minutes)<br>Maximum WEB usage by day (minutes)<br>Weekly time limit for computer (in hour)<br>Weekly time limit for Internet (in hour) | Monday         Tues.         Wed.         Thurs.         Friday         Sat.         Sun.           0         0         0         0         0         0         0         0           0         0         0         0         0         0         0         0           12         hours         8         hours         10         10         10         10                                                                                                    |
|                    | Almost 1,000,000 "adults" websites<br>automatically filtered by Black List<br>White List: Keyword excluded from time control<br>wikipedia                             | Biack List active     Number of websites in black list     962 971 Black List Date     18/05/2012     new websites     16      Enter a web site or program name to manage :     -web site to manage (www.TheWebSite.com/page3.html) just                                                                                                    |
|                    |                                                                                                    | enter TheWebSite                                                                                                    |
|                    | Task Manager Disable     Uninstall forbidden                                                                                                    | Those functions need the program to be run "as administrator"                                                                                                    |
|                    | Limits : last update timestamp                                                                                                    | 2012-05-28 22:53:00 Software version GOLD8.4                                                                                                    |

# 9. Statistics email frequency

By default, statistics are sent every 7 days. You can adjust this value to your needs

| NetAddictFree GOL | D8.4 - Usage limitations setup - User account : ebre                                                                      | ehm                                                                                                    |                                 |
|-------------------|----------------------------------------------------------------------------------------------------|----------------------------------------------------------------------------------------------------|---------------------------------|
|                   | email adress to receive usage statistics                                                                                  | atonal@free.fr                                                                                                    | Save                            |
| <b>~</b>          | Frequency of sending mail (in days)                                                                                       | Date of last statistics sent 29/05/2012                                                                                                    | × Exit                          |
| $\bigotimes$      | Maximum computer usage by day (minutes)<br>Maximum WEB usage by day (minutes)<br>Weekly time limit for computer (in hour) | Monday         Tues.         Wed.         Thurs.         Friday         Sat.         Sun.           0         0         0         0         0         0         0         0           0         0         0         0         0         0         0         0         0         0         0         0         0         0         0         0         0         0         0         0         0         0         0         0         0         0         0         0         0         0         0         0         0         0         0         0         0         0         0         0         0         0         0         0         0         0         0         0         0         0         0         0         0         0         0         0         0         0         0         0         0         0         0         0         0         0         0         0         0         0         0         0         0         0         0         0         0         0         0         0         0         0         0         0         0         0         0         0 |                                 |
|                   | Weekly time limit for Internet (in hour)                                                                                  | Black List active     Number of websites in black                                                                                                    | list 962 971                    |
|                   | automatically filtered by Black List<br>White List: Keyword excluded from time control                                    | Black List Date 18/05/2012 new websites                                                                                                    | 16                              |
|                   | wikipedia                                                                                                    | Enter a web site or program name to manage :         - web site to manage (www.TheWebSite.com/page         enter TheWebSite         - Program : you must enter the full program name : I                                                                                                    | 3.html) just<br>ProgramName.exe |
|                   | Task Manager Disable                                                                                                    | Those functions need the program to be run "as administrator                                                                                                    | "                               |
|                   | Limits : last update timestamp                                                                                            | 012-05-28 22:53:00 Software version GOLD8.4                                                                                                    |                                 |

Parental Control NetAddictFree - http://netaddictfree.com/UK

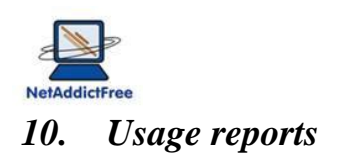

#### **10.1. Usage statistics :**

Usage statistics can be accessed by clicking on one of the following icons:

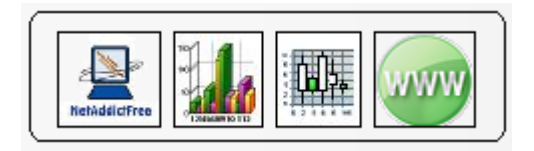

Your children, even without knowledge of the password, can access it. This will help them to better manage their "time credit" and know how and how long they use their computer and Internet. This could also be useful for parents!

## **10.2. Browsing history :**

| ck on :             | Internet access log                                |                                  |       |
|---------------------|----------------------------------------------------|----------------------------------|-------|
| NetAddictFree GO    | D8.4 - Browse History - User account : ebrehm      | l                                | - 0   |
| Date                | ,≑ Url                                             | ্<br>≪ <sup>‡</sup> Browser ্ বি |       |
| 28/05/2012 22:14:04 | www.echecsonline.net                               | Google Chrome                    | عتقار |
| 28/05/2012 22:20:03 | www.echecsonline.net                               | Google Chrome                    |       |
| 28/05/2012 22:20:15 | BLOCAGE NetAddictFree : www.facebook.com           | Google Chrome                    |       |
| 28/05/2012 22:20:21 | netaddictfree.com/UK/Navigation_Bloquee.php        | Google Chrome                    |       |
| 28/05/2012 22:21:34 |                                                    | Google Chrome                    | X De  |
| 28/05/2012 22:21:40 | https://www.google.com/analytics/web/#report/visit | Google Chrome                    |       |
| 28/05/2012 22:21:52 | https://www.google.com/analytics/web/#report/visit | Google Chrome                    |       |
| 28/05/2012 22:21:58 | https://www.google.com/analytics/web/#report/visit | Google Chrome                    | X C   |
| 28/05/2012 22:22:10 | https://www.google.com/analytics/web/#report/visit | Google Chrome                    |       |
| 28/05/2012 22:22:22 | https://www.google.com/analytics/web/#report/visit | Google Chrome                    |       |
| 28/05/2012 22:22:46 | https://www.google.com/analytics/web/#report/visit | Google Chrome                    | Ope   |
| 28/05/2012 22:22:52 | https://www.google.com/analytics/web/#report/visit | Google Chrome                    |       |
| 28/05/2012 22:23:10 | https://www.google.com/analytics/web/#report/traff | Google Chrome                    |       |
| 28/05/2012 22:23:16 | https://www.google.com/analytics/web/#report/traff | Google Chrome                    |       |
| 28/05/2012 22:44:15 | https://accounts.google.com/ServiceLogin?service=a | Google Chrome                    |       |
| 28/05/2012 22:44:22 | https://www.google.com/analytics/web/#report/visit | Google Chrome                    |       |
| 28/05/2012 22:44:28 | https://www.google.com/analytics/web/#report/visit | Google Chrome                    |       |
| 28/05/2012 22:44:34 | https://www.google.com/analytics/web/#realtime/rt- | Google Chrome                    |       |
| 28/05/2012 22:44:46 | https://www.google.com/analytics/web/#realtime/rt- | Google Chrome                    |       |
| 28/05/2012 22:45:06 | www.echecsonline.net                               | Google Chrome                    |       |
| 28/05/2012 22:45:18 | www.google.fr                                      | Google Chrome                    |       |
| 28/05/2012 22:45:30 | www.google.fr/#hl=fr&output=search&sclient=psy-ab& | Google Chrome                    |       |
|                     |                                                    | 0.1.0                            |       |

You can sort it by date, website... So, click on the top of the column.

For a summary statement of the browsing history, click Parental Control NetAddictFree – http://netaddictfree.com/UK

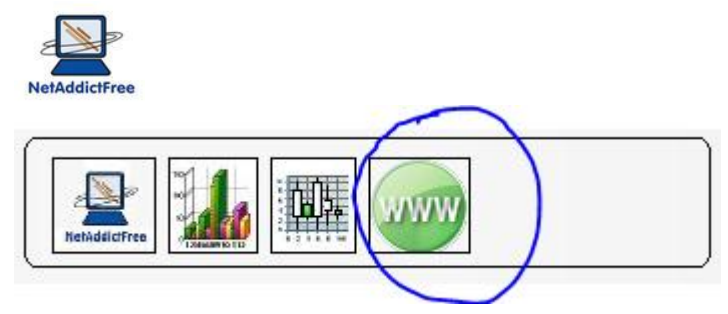

You will get a list of all sites accessed with the number of access to these sites.

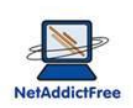

## 11. The pdf file you receive by email once a week

|               | Usage statistics |                            |      |           |           |          |          | 29/05/2012 |                 |          |      |
|---------------|------------------|----------------------------|------|-----------|-----------|----------|----------|------------|-----------------|----------|------|
| RetaddictFree | User : 🙉         | 2 <b>0</b> m               |      | ar anna - | <u>)</u>  | Rec      | ipient : | 10,002     | contract of the |          |      |
|               |                  | Parental Control Set       | up   |           |           |          |          |            |                 |          |      |
|               |                  | Time limits                | mon  | tues.     | wens.     | thurs.   | friday   | sat.       | sun.            | week (he | our) |
|               |                  | Computer                   | 0    | 0         | 0         | 0        | 0        | 0          | 0               |          | 0    |
|               |                  | Web                        | 0    | 0         | 0         | 0        | 0        | 0          | 0               |          | 0    |
|               |                  | Black List Activated : OUI |      | Ema       | il freque | ency (in | days) :  |            | 1               |          |      |
|               |                  | Daily usage                | from | 29/04     | /2012     | to 29    | /05/20   | 012        |                 |          |      |
| 600           |                  |                            |      | 7         |           |          |          |            |                 |          |      |

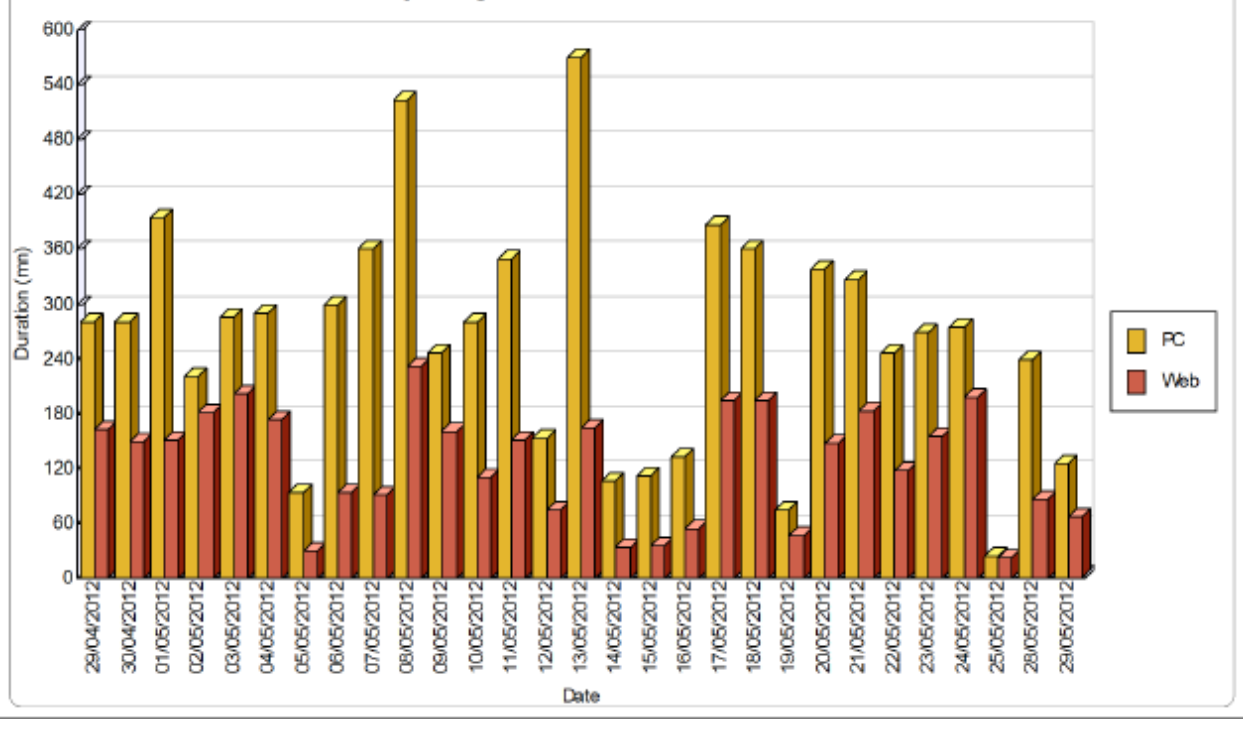

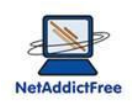

## 12. Keep in touch with NetAddictFree

With this window, you keep in touch with us.

|                                                          | Nom du module :           | Controle_parental.exe     |  |  |  |  |
|----------------------------------------------------------|---------------------------|---------------------------|--|--|--|--|
|                                                          | Version du module :       | GOLD8.4                   |  |  |  |  |
|                                                          | Copyright :               | Copyright © NetAddictFree |  |  |  |  |
|                                                          | Société :                 | NetAddictFree             |  |  |  |  |
|                                                          | Description :             | Contrôle parental         |  |  |  |  |
|                                                          | RAM: 4011 M               | Иb                        |  |  |  |  |
|                                                          | contact@netaddictfree.com |                           |  |  |  |  |
|                                                          | netaddictfree.com/UK      |                           |  |  |  |  |
|                                                          |                           |                           |  |  |  |  |
|                                                          | Help us to improve the    | product                   |  |  |  |  |
|                                                          |                           |                           |  |  |  |  |
|                                                          |                           |                           |  |  |  |  |
| Caution: this software is protected by copyright rights. |                           |                           |  |  |  |  |
| the license agreement.                                   |                           | ОК                        |  |  |  |  |
|                                                          |                           |                           |  |  |  |  |

#### You will find

- An email address to send us mail,
- The internet website where all the last update documentation is available
- Version and release of your software
- An opportunity to send us suggestions for improving the software

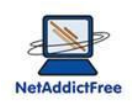

## 13. Remote administration via our website (GOLD version)

After a while, children prohibit access to their session to parents! It becomes difficult to access their computers to adjust parental control setup.

Sometimes parents allow "exceptions" to the limitations of parental control. Often, we forget them and after a while, no one knows what is defined in the parental control. And if children agree to allow access to their computer or their accounts to increase "time credit", they are significantly less cooperative when it is to decrease it!

NetAddictFree can control the configuration of parental control remotely. Every 5 minutes the parental control installed on child's computer checks if it has the latest setup (computer and Internet time limits).

Parental control NetAddictFree gives you the possibility to know in real time the active configuration and to change it the remotely.

To take advantage of remote administration, you should opt for the Gold version of the parental control NetAddictFree.

The remote administration allows you to modify a range of parental control settings without having to log on children session. Your kids can deny access to their session, it does not matter! They can also call you by phone to change a limit in exceptional cases, no problems with remote administration.

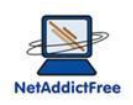

## 13.1. Log in :

| Parental control NetAddictFree : remote administration                                     |                 |       |  |  |  |  |  |
|--------------------------------------------------------------------------------------------|-----------------|-------|--|--|--|--|--|
| Parental Control NetAddictFree home page Remote management non connecté                    |                 |       |  |  |  |  |  |
| Login<br>You are already registered on<br>NetAddicFree, enter your<br>account and password | E-Mail Password | Enter |  |  |  |  |  |

#### **13.2.** Manage users accounts :

With remote administration, you can see and manage all your children account whatever the circumstances: one family computer with all children accounts, one computer per child ...

| Parental Control NetAddictFree home page         Remote management         atonal@free.fr |                  |            |          |                                                                     |  |  |  |  |
|-------------------------------------------------------------------------------------------|------------------|------------|----------|---------------------------------------------------------------------|--|--|--|--|
| Users account remote administration                                                       |                  |            |          |                                                                     |  |  |  |  |
|                                                                                           | List of your use | rs account | A        |                                                                     |  |  |  |  |
| mail                                                                                      |                  | Computer 🔍 | * User   | 2                                                                   |  |  |  |  |
| tonal@free.fr                                                                             | MAZAD6           | 20         | Mazarine | 1 Help:                                                             |  |  |  |  |
| tonal@free.fr                                                                             | MAZAD6           | 20         | erick    | <ol> <li>Select user you want to modify dail<br/>quotas.</li> </ol> |  |  |  |  |
| tonal@free.fr                                                                             | MAZAD6           | 20         | invité   | 2. Clic on "update account parameters                               |  |  |  |  |
| tonal@free.fr                                                                             | PC-DE-L          | EA         | ebrehm   | Ξ                                                                   |  |  |  |  |
| tonal@free.fr                                                                             | PC-DE-L          | EA         | lea      |                                                                     |  |  |  |  |
| topal@froo fr                                                                             |                  | FΔ         | Barbara  |                                                                     |  |  |  |  |

When you select the account you want to modify, the user interface of the website is very similar to that of software installed at home. You are not lost!

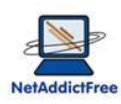

| Parental control NetAddictFree : remote administration                                                                             |                                                                                                   |                                                                       |                                                                                                    |                                                                |  |  |  |
|----------------------------------------------------------------------------------------------------|---------------------------------------------------------------------------------------------------|-----------------------------------------------------------------------|----------------------------------------------------------------------------------------------------|----------------------------------------------------------------|--|--|--|
| Parental Contro                                                                                                    | ) NetAddictFree home page                                                                         | Remote management                                                     |                                                                                                    | atonal@free.fr                                                 |  |  |  |
| Account det                                                                                                    | ails                                                                                              |                                                                       |                                                                                                    |                                                                |  |  |  |
| Email                                                                                                    | atonal@free.fr                                                                                    |                                                                       | Leature data                                                                                              | 20/05/2012 22:02:15                                            |  |  |  |
| PC<br>User                                                                                                    | ebrehm                                                                                            |                                                                       | version                                                                                                   | GOLD8.4                                                        |  |  |  |
|                                                                                                    | Mon Tue<br>Computer (mn) 0 0 0<br>Internet (mn) 60 60                                             | Wen Thu Fri Sat Sun<br>0 0 0 0 0 0 PC<br>120 60 60 180 120 We<br>Save | time limit (hours)<br>ekly time limit for Internet (ho<br>even BlackList (action<br>even Email frequence) | 10       ours)     0       ve = 1)     1       cy (days)     1 |  |  |  |
| Information :<br>To update the follo<br>- weekly time limit<br>- blacklist activatio<br>- tuning of statistic<br>You must have Net | owing parameters:<br>for PC ou Web,<br>n<br>:s Email frequency<br>tAddictFree GOLD 8.1 or higher. |                                                                       |                                                                                                    |                                                                |  |  |  |

When saved, the changes will be sent to the parental control on child's computer in a time of 5 minutes if the computer is on, or at the next startup if off.